Menyöversikt Sida 1 av 3

## Menyöversikt

## Menylista

#### Menyn Förbrukningsartiklar Pappersmeny

Byt förbrukningsartiklar Cyanpatron Magentapatron Gul patron Svart patron Cyan fotoledare Magenta fotoledare Gul fotoledare Svart fotoledare Uppsamlingsflaska Fixeringsenhet Överföringsband

# Standardkälla

Pappersstorlek/-typ Konfigurera flerfunktionsmataren Nätverksinstallationssida Ersättningsstorlek Pappersstruktur Pappersvikt Papperspåfyllning Anpassade typer Universella inställningar

#### Rapporter

Inventarierapport

Menyinställningssida Enhetsstatistik Installationssida för nätverk [x] Profillista Utskriftsteckensnitt Utskriftskatalog

#### Inställningar

Allmänna inställningar Flashenhetsmeny Utskriftsinställningar

#### Säkerhet

Övriga säkerhetsinställningar Konfidentiell utskrift Diskrensning<sup>1</sup> Säkerhetsgranskningslogg Ställ in datum och tid

### Nätverk/portar

Aktiv NIC Standardnätverk eller Nätverk [x]<sup>2</sup> Standard-USB Parallell [x] Seriell [x] SMTP-installation

# Skriv ut alla guider

Hjälp

Färgkvalitet Utskriftskvalitet Utskriftsguide Mediaguide Guide för utskriftsfel Menyöversikt Informationsguide Anslutningsguide Flyttningsguide Tillbehörsguide

<sup>1</sup> Den här menyn visas bara om en hårddisk har installerats på skrivaren.

<sup>2</sup> Beroende på skrivarinstallationen visas den här menyn som Standardnätverk, Trådlöst nätverk eller Nätverk [x].

# Använda skrivarkontrollpanelen med fyravägspilknapp

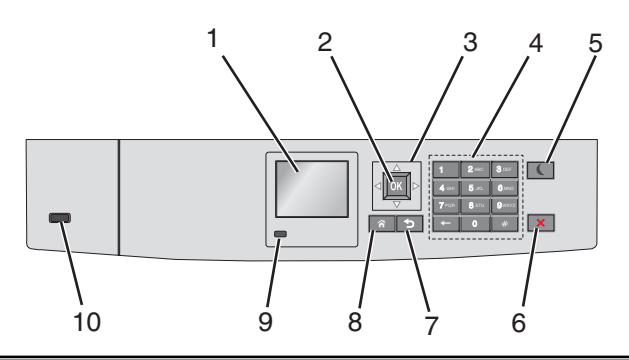

| Använd |                     | För att                                                                                                    |
|--------|---------------------|----------------------------------------------------------------------------------------------------|
| 1      | Display             | Se skrivarens status.                                                                                                    |
|        |                     | Göra inställningar och använda skrivaren.                                                                                         |
| 2      | Knappen Välj        | Tillämpa ändringarna i skrivarinställningarna.                                                                                    |
| 3      | Navigeringsknappar  | Bläddra uppåt, nedåt, åt vänster eller åt höger.                                                                                  |
| 4      | Tangentbord         | Ange siffror, bokstäver eller symboler.                                                                                           |
| 5      | Knappen Viloläge    | Aktivera viloläge.                                                                                                    |
|        |                     | Indikatorlampan och vilolägesknappen kan visa följande statuslägen:                                                               |
|        |                     | Skrivaren går in i eller lämnar viloläge                                                                                          |
|        |                     | – Indikatorlampan lyser grönt.                                                                                                    |
|        |                     | <ul> <li>Vilolägesknappen lyser inte.</li> </ul>                                                                                  |
|        |                     | Skrivaren är i viloläge                                                                                                    |
|        |                     | – Indikatorlampan lyser grönt.                                                                                                    |
|        |                     | <ul> <li>Vilolägesknappen lyser gul.</li> </ul>                                                                                   |
|        |                     | Skrivaren går in i eller lämnar standbyläge                                                                                       |
|        |                     | – Indikatorlampan lyser grönt.                                                                                                    |
|        |                     | <ul> <li>Vilolägesknappen blinkar gult.</li> </ul>                                                                                |
|        |                     | Skrivaren är i standbyläge                                                                                                    |
|        |                     | <ul> <li>Indikatorlampan lyser inte.</li> </ul>                                                                                   |
|        |                     | <ul> <li>Vilolägesknappen blinkar gult i 0,1 sekund och släcks sedan helt i 1,9 sekunder i ett pulserande<br/>mönster.</li> </ul> |
|        |                     | Du aktiverar skrivaren ur viloläget genom att göra något av följande:                                                             |
|        |                     | <ul> <li>Tryck på någon av skrivarens knappar</li> </ul>                                                                          |
|        |                     | Öppna Fack 1 eller fyll på med papper i flerfunktionsmataren                                                                      |
|        |                     | Öppna ett lock eller en lucka                                                                                                    |
|        |                     | Skicka ett utskriftsjobb från datorn                                                                                              |
|        |                     | Gör en strömåterställning med huvudströmbrytaren                                                                                  |
|        |                     | Sätt i en enhet i en USB-port                                                                                                    |
| 6      | Stopp/avstängnings- | Stoppa alla utskriftsaktiviteter.                                                                                                 |
|        | knapp               | Obs! En lista över alternativ visas när Stoppat visas på skärmen.                                                                 |
| 7      | Knappen Bakåt       | Gå tillbaka till föregående skärm.                                                                                                |
| 8      | Knappen Hem         | Gå till startskärmen.                                                                                                    |

| Använd |                | För att                                                                 |
|--------|----------------|-------------------------------------------------------------------------|
| 9      | Indikatorlampa | Kontrollera skrivarens status.                                          |
|        |                | • Av—Skrivaren är avstängd.                                             |
|        |                | Blinkar grönt – Skrivaren värms upp, bearbetar data eller skriver ut.   |
|        |                | <ul> <li>Lyser grönt – Skrivaren är på, men i viloläge.</li> </ul>      |
|        |                | <ul> <li>Blinkar rött – Skrivaren kräver åtgärd av operatör.</li> </ul> |
| 10     | USB-port       | Sätt i en flashenhet i skrivaren.                                       |